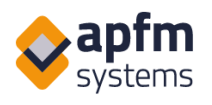

# AHD: apfm-helpdesk.com

# O firmie i rozwiązaniach

Posiadamy przeszło 15 letnie doświadczenie oraz profesjonalnych, rzetelnych współpracowników, którzy pomagają w realizacji wszystkich zadań związanych z administracją i zarządzaniem nieruchomościami. Dzięki naszym zaawansowanym systemom sprawiamy, że dane i administracja są przejrzyste i proste w użyciu. Od samego początku naszym celem jest zapewnienie naszym partnerom bezpiecznych, właściwych i sprawdzonych rozwiązań. Dzięki wieloletniemu doświadczeniu, jesteśmy dumni z tego, że dostarczamy rozwiązania software'owe dla ponad 200 nieruchomości komercyjnych kategorii A, 300 oddziałów bankowych i ponad 1000 innych lokalizacji.

# Główne funkcje AHD

Ponieważ AHD stał się standardem dla systemów FM, nie jest przypadkiem, że spełnia on potrzeby organizacji różnej wielkości, od małych firm po parki logistyczne o powierzchni kilkuset tysięcy metrów kwadratowych.

Cele systemu do zarządzania budynkiem:

- jak najszybsze informowanie pracowników o nowych zgłoszeniach,
- umożliwienie pracownikom, odpowiedzialnym za obsługę techniczną, rozpoczęcia rozwiązywania problemów zaraz po ich zgłoszeniu,
- pokazanie co, kiedy i przed kogo ma być wykonane,
- dostarczanie aktualnych informacji o zadaniach w formie, która może być prezentowana zarówno właścicielom jak i najemcom.

AHD jest internetowym rozwiązaniem zoptymalizowanym pod kątem komputerów, tabletów i urządzeń mobilnych. Do systemu można uzyskać dostęp za pomocą zwykłej przeglądarki internetowej, więc nie ma potrzeby pobierania aplikacji.

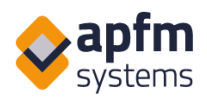

Naszymi głównymi klientami referencyjnymi są: ERSTE Asset Management real estates, CPI Property Group, BNP Paribas, Auchan, Rehau, Budapest City Management Center (FKF), OTP Asset Management real estates, CBRE, First Facility, Kraft FM oraz centra handlowe i logistyczne w Europie Środkowej.

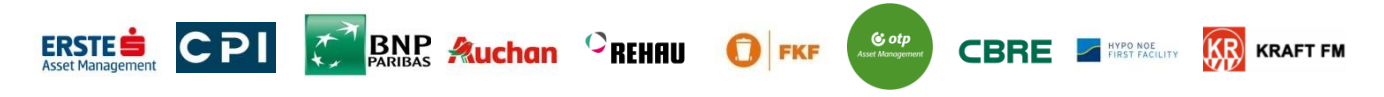

# **Główne moduły AHD**

- 1. Interfejs zgłaszania błędów ad hoc z funkcją przeglądu "Listy"
- 2. Przesyłanie zgłoszenia poprzez skanowanie QR kodu (zarówno dla zainstalowanych maszyn jak i tych na sprzedaż bądź wynajem)
- 3. Zarządzanie rutynowymi pracami konserwacyjnymi, które mogą stanowić plan ogólny bądź listę zadań dla konkretnego urządzenia
- 4. Baza danych maszyny z QR kodem lub chipem NFC
- 5. Lista prac konserwacyjnych oraz instrukcje przypisane do maszyny
- 6. Codzienne zadania z punktami kontroli NFC
- 7. Zarządzanie rezerwacjami (parking, spotkania, godziny konserwacji itp.)
- 8. Kontrolowane wejścia i wyjścia z budynku dla gości i podwykonawców
- 9. Formularze zamówień niestandardowych
- 10. Monitorowanie SLA w celu pomiaru czasu planowanego i realizacji
- 11. Zestawienia i automatyczne raporty, w tym wyświetlanie danych z zewnętrznych czujników podłączonych do systemu
- 12. Okresowy widok zadań

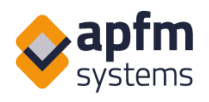

# 1. Interfejs zgłaszania błędów ad hoc z funkcją przeglądu

Jest to prosty formularz przeznaczony do zgłaszania problemów, potrzeb czy awarii, na komputerze lub urządzeniach przenośnych. Do zgłoszeń można dołączać pliki (zdjęcia, filmy wideo, dokumenty). Konserwatorzy mają dostęp do większej ilości funkcji aniżeli najemcy (są to m.in.: oznaczenie zgłoszeń składanych przez personel, wysyłanie powiadomień w czyimś imieniu, ustawianie priorytetów, wybór konserwatora).

| n        | (1) 499.26                   |                                                       |                           |          |                     | Listy | O Nowe zgłosze | nie 🔀 Rezerwacje | Konserwacja | Maszyny | ណ៍ Raporty | L Profil |
|----------|------------------------------|-------------------------------------------------------|---------------------------|----------|---------------------|-------|----------------|------------------|-------------|---------|------------|----------|
| Nowe z   | głoszenie                    |                                                       |                           |          |                     |       |                |                  |             |         |            |          |
|          |                              |                                                       |                           |          |                     |       |                |                  |             |         |            |          |
|          |                              | PM Company V. *                                       |                           |          |                     |       |                |                  |             |         |            |          |
| ŧ        | Nieruchomość:                | Budynek biurowy 1.                                    |                           |          |                     |       |                |                  |             |         |            |          |
|          |                              | Skrzydło A *                                          | 1 piętro v                | Korytarz |                     |       |                |                  |             |         |            |          |
| ۲        | Temat zgłoszenia:            | Elektryka i oświetlenie +                             | Oświetlenie *             |          |                     |       |                |                  |             |         |            |          |
| 3        | Data wykrycia usterki:       | 10-12-2020 14:32                                      |                           |          |                     |       |                |                  |             |         |            |          |
| $\odot$  | Zgłoszone przez personel :   | Zgłoszone przez personel                              |                           |          |                     |       |                |                  |             |         |            |          |
|          | Opis i uwagi:                | Jeden z reflektorów się przepalił. Proszę go wy       | mienič.                   |          |                     |       |                |                  |             |         |            |          |
| <u>.</u> | Zgłaszający:                 | +48 123 456 789                                       | sales.pl@apfm-systems.com | (dw)     | Dział (opcjonalnie) |       |                |                  |             |         |            |          |
| đ        | Załącz pilic:<br>Na żwykówy: | Codag pikki 🗍 Ozuni     Oznacz wszystkie dodane pikki | 0 Blunt                   |          |                     |       |                |                  |             |         |            |          |
| Prze     | ilij Resetuj                 |                                                       |                           |          |                     |       |                |                  |             |         |            |          |

Przegląd każdego zdarzenia jest dostępny w menu 'Listy', gdzie lista może być filtrowana i wyeksportowana do Excela. Można również zapisywać załączniki w formacie zip (np. jeśli chcesz wyeksportować z systemu osobne arkusze).

| n       | <b>(</b> ) 9653 |                              |                        |                            |                     |                  |                  |                                             |                             | Listy                                     | 0             | Nowe zgłoszenie      | Rezerwacja               | Konserwac       | ja Maszy             | my 📶 Raport      | y 💄 Profil                  |
|---------|-----------------|------------------------------|------------------------|----------------------------|---------------------|------------------|------------------|---------------------------------------------|-----------------------------|-------------------------------------------|---------------|----------------------|--------------------------|-----------------|----------------------|------------------|-----------------------------|
| ▶ Listy | <b>i</b>        | 1                            |                        |                            |                     |                  |                  |                                             |                             |                                           |               |                      |                          |                 | ( <b>O</b> m         |                  | • () • <b>⊘</b> • ⊗ •       |
| Karbant | artások: Limit  | t: 200 pozycji, Status: 1. 2 | gloszono, 2. Rozpoczęt | io, 3. Poprawiono, 4. Zaak | cceptowany, Temat z | gloszenia: Konse | rwacja/Bojler, H | onserwacja/Csatorna, lefolyók, Konserwacja/ | an-coil karbantartás, Konse | rwacja/Filtry wodne, Konserwacja/Kontrola | la wywrotek p | iożarowych, Powtórni | kontrole/Kontrola gašnic |                 | T <sub>X</sub> Zapis | ane filtry +     | eybikie wyszukiwar <b>Q</b> |
| 💋 plik  | \$ Status       | Numer zdarzenia              | Cglaszający            | Zleceniodawca              | Budynek             | \$ Számy \$      | Piętro 🛊         | Dokładne miejsce (numer pokoju)             | : Kategoria główna 🗧        | Temat zgłosze                             | tenia         | ;                    | Opis, inne informacje    | Carządca 1      | Data rejestracji     | Data początkowa  | Data zakończenia \$         |
| 1       | ۲               | 2019/PM1/0145/01             | Demo FM                | PL_PM Company L            | PI_Factory          |                  |                  |                                             | Powtórne kontrole           | Powtórne kontrole/Kontrola otwierania     | a wyjścia awa | yjnego               |                          | wlasny personel | 20.06.2019 13:26     |                  |                             |
| 1       | 0               | 2019/PM1/0121/01             | Demo FM                | PL_PM Company L            | PL_Factory          |                  |                  |                                             | Powtórne kontrole           | Powtórne kontrole/kontrola zamykania      | a drzwi pożan | wych                 |                          | wlasny personel | 20.06.2019 13:24     | 20.06.2019 14:49 |                             |
| 1       | $\odot$         | 2019/PM1/0144/01             | Demo FM                | PI_PM Company L            | PL_Factory          |                  |                  |                                             | Powtórne kontrole           | Powtórne kontrole/Kontrola otwierania     | a wyjścia awa | yjnego               |                          | wlasny personel | 20.06.2019 13:26     | 01.05.2019       | 01.05.2019                  |
| 2       | $\odot$         | 2019/PM1/0120/01             | Demo FM                | PL_PM Company L            | PL_Factory          |                  |                  |                                             | Powtórne kontrole           | Powtórne kontrole/kontrola zamykania      | drzwi pożar   | wych                 |                          | własny personel | 20.06.2019 13:24     | 01.05.2019       | 01.05.2019                  |
| 2       | $\odot$         | 2019/PM1/0143/01             | Demo FM                | PL_PM Company L            | PL_Factory          |                  |                  |                                             | Powtórne kontrole           | Powtórne kontrole/Kontrola otwierania     | a wyjścia awa | ryjnego              |                          | własny personel | 20.06.2019 13:26     | 01.04.2019       | 01.04.2019                  |
| 2       | $\odot$         | 2019/PM1/0119/01             | Demo FM                | PL_PM Company L            | PL_Factory          |                  |                  |                                             | Powtórne kontrole           | Powtórne kontrole/kontrola zamykania      | drzwi pożan   | wych                 |                          | wlasny personel | 20.06.2019 13:24     | 01.04.2019       | 01.04.2019                  |
| 2       | 0               | 2019/PM1/0153/01             | Demo FM                | PL_PM Company L            | PL_Location 1       |                  |                  |                                             | Konserwacja                 | Konserwacja/Bojler                        |               |                      | typ maszyny:             | APFM admin2     | 20.06.2019 13:29     | 20.03.2019       | 20.03.2019                  |
| 2       | $\odot$         | 2019/PM1/0142/01             | Demo FM                | PL_PM Company L            | PL_Factory          |                  |                  |                                             | Powtórne kontrole           | Powtórne kontrole/Kontrola otwierania     | a wyjścia awa | yjnego               |                          | wlasny personel | 20.06.2019 13:26     | 01.03.2019       | 01.03.2019                  |
| 2       | $\odot$         | 2019/PM1/0118/01             | Demo FM                | PL_PM Company I.           | PL_Factory          |                  |                  |                                             | Powtórne kontrole           | Powtórne kontrole/kontrola zamykania      | drzwi pożan   | wych                 |                          | wlasny personel | 20.06.2019 13:24     | 01.03.2019       | 01.03.2019                  |
| 2       | $\odot$         | 2019/PM1/0117/01             | Demo FM                | PL_PM Company I.           | PL_Factory          |                  |                  |                                             | Powtórne kontrole           | Powtórne kontrole/kontrola zamykania      | a drzwi pożan | wych                 |                          | własny personel | 20.06.2019 13:24     | 01.02.2019       | 01.02.2019                  |
| 2       | $\odot$         | 2019/PM1/0116/01             | Demo FM                | PL_PM Company L            | PL_Factory          |                  |                  |                                             | Powtórne kontrole           | Powtórne kontrole/kontrola zamykania      | drzwi pożan   | owych                |                          | własny personel | 20.06.2019 13:24     | 01.01.2019       | 01.01.2019                  |

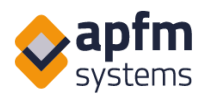

#### 2. Przesyłanie zgłoszenia poprzez skanowanie kodu QR

Nowe zgłoszenie

| PM Company V.           |         |
|-------------------------|---------|
| Budarah bianan 1        |         |
| Budynek blurowy 1.      | )       |
| Skrzydło                |         |
|                         |         |
|                         |         |
| Elektryka i oświetlenie | ]       |
| Oświetlenie             |         |
|                         |         |
| Opis i uwagi            |         |
|                         |         |
|                         |         |
|                         |         |
| Nazwa                   |         |
|                         |         |
| E-mail:                 |         |
| Gui                     |         |
| Teleton                 |         |
|                         | -       |
|                         | PRZESLU |
|                         |         |
| 🔶 apfm                  |         |

Skanując kody QR w miejscach takich jak: recepcja, jadalnia czy toalety, każdy może zgłosić problem bezpośrednio przez swój telefon. Dzięki temu problemy są zgłaszane w momencie ich wystąpienia.

Jeśli chcesz korzystać z systemu raportowania z tą funkcją, dyspozytor lub konserwator będzie musiał przejrzeć te typy zgłoszeń i sklasyfikować typy błędów lub przypisać je do konserwatorów. Pozwala to na tworzenie bardziej szczegółowych raportów FM dla budynku.

## 3. Zarządzanie rutynowymi pracami konserwacyjnymi

Powtarzające się zadania konserwacyjne są wyświetlane w widoku rocznym, przy czym każdy kolor przedstawia aktualny stan konserwacji. Lista może być filtrowana np. według podwykonawców, rodzaju zadania, lokalizacji lub czasu. W widoku rocznym możesz przejść do zdarzenia konserwacji, którą chcesz udokumentować, klikając na x.

| <b>n</b> | §8.52              |                      |                |                                                                              |                                                      | I               | Listy   | Nowe z      | głoszenie 30   | Rezerwacja |     | Konse    | rwacja | ::   | Maszyny | ណ៍ ។        | aporty | <b>L</b> = | Profil     |
|----------|--------------------|----------------------|----------------|------------------------------------------------------------------------------|------------------------------------------------------|-----------------|---------|-------------|----------------|------------|-----|----------|--------|------|---------|-------------|--------|------------|------------|
| Konserwa | cja: Roczny przegl | ąd Rok: 2019, Data p | oczątkowa: 201 | -01, Data końcowa: 2019-12, Zieceniodawca: PL_Company I., Sposób kołorowania | Według przygotowania                                 |                 |         |             |                |            |     |          |        | -    | Sz)     | bkie wyszuk | iwanie | T          | <b>▼</b> x |
|          | Budynek            | Skrzydło 💠 Piętro    | Miejsce        | Rodzaj 🗘                                                                     | Opis                                                 | Konserwator     | Maszyny | \$ Sztuka ( | Wydarzenie/rok | 0 1 0      | 2 🗘 | 04       | \$5    | \$ 6 | ÷7÷     | 8 \$ 9      | \$ 10  | 0 11       | \$ 12 \$   |
| +=0      | PL_Factory         |                      |                | Powtórne kontrole/Kontrola gaśnic przeciwpożarowych                          |                                                      | własny personel |         | 0           | 12             |            |     |          |        |      |         |             |        |            | 1.0        |
| +=0      | PL_Factory         |                      |                | Powtórne kontrole/Kontrola otwierania wyjścia awaryjnego                     |                                                      | własny personel |         | 0           | 12             | ×          |     |          |        |      | 1.0     |             |        |            |            |
| ◆≣ _Ø    | PL_Factory         |                      |                | Powtórne kontrole/kontrola zamykania drzwi pożarowych                        |                                                      | wlasny personel |         | 0           | 12             |            |     |          |        | e    |         |             |        |            |            |
| ◆II _0   | PL_Location 1      |                      |                | Konserwacja/Bojler                                                           | typ maszyny:                                         |                 |         | 0           | 1              |            |     | <b>x</b> |        |      |         |             |        |            |            |
| •=       | PL_Location 1      |                      |                | Konserwacja/Kontrola wywrotek pożarowych                                     | typ maszyny:                                         |                 |         | 0           | 1              |            |     |          |        |      |         |             |        |            |            |
| .ℓ       | PL_Location 1      |                      |                | Powtórne kontrole/cotygodniowa kontrola podcentrum zraszaczy                 | (cotygodniowa praca pomp do silników wysokoprężnych) | wlasny personel |         | 0           | 52             | 4.6        |     |          | x S    | ix 4 |         |             |        |            | 1.0        |
|          |                    |                      |                |                                                                              |                                                      |                 |         |             |                |            |     |          |        |      |         |             |        |            |            |

Jeśli zadanie konserwacyjne jest wykonywane przez podwykonawcę, zostanie mu zapewniony dostęp do systemu, gdzie będzie on widział tylko aktualne przypisane mu zadania. Za pomocą automatycznie generowanych e-maili, podwykonawcy mogą również otrzymywać powiadomienia o zmianie statusu zadania lub danej konwersacji w systemie.

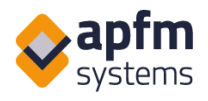

## 4. Baza danych maszyn z kodem QR lub chipem NFC

Każda maszyna jest identyfikowana za pomocą unikalnego kodu QR/ chipu NFC, który jest przymocowany z boku maszyny i może być użyty do bezpośredniego zgłaszania wszelkich problemów lub przeglądania danych maszyny.

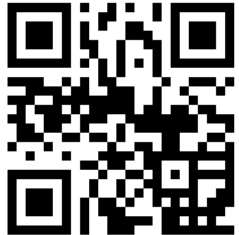

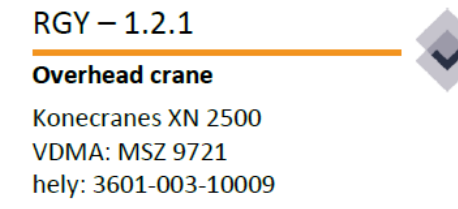

Skanując ten kod za pomocą aplikacji czytnika kodów QR, zainstalowanej na telefonach komórkowych pracowników, można przejrzeć dane z poprzednich konserwacji, harmonogram przyszłych, otworzyć aktualne szczegóły dotyczące prac konserwacyjnych i poprzednich błędów, a także zapisać nowe, które system rozpozna i automatycznie wypełni dla urządzenia, którego ma dotyczyć zgłoszenie. Funkcja ta pomaga śledzić koszty utrzymania maszyny.

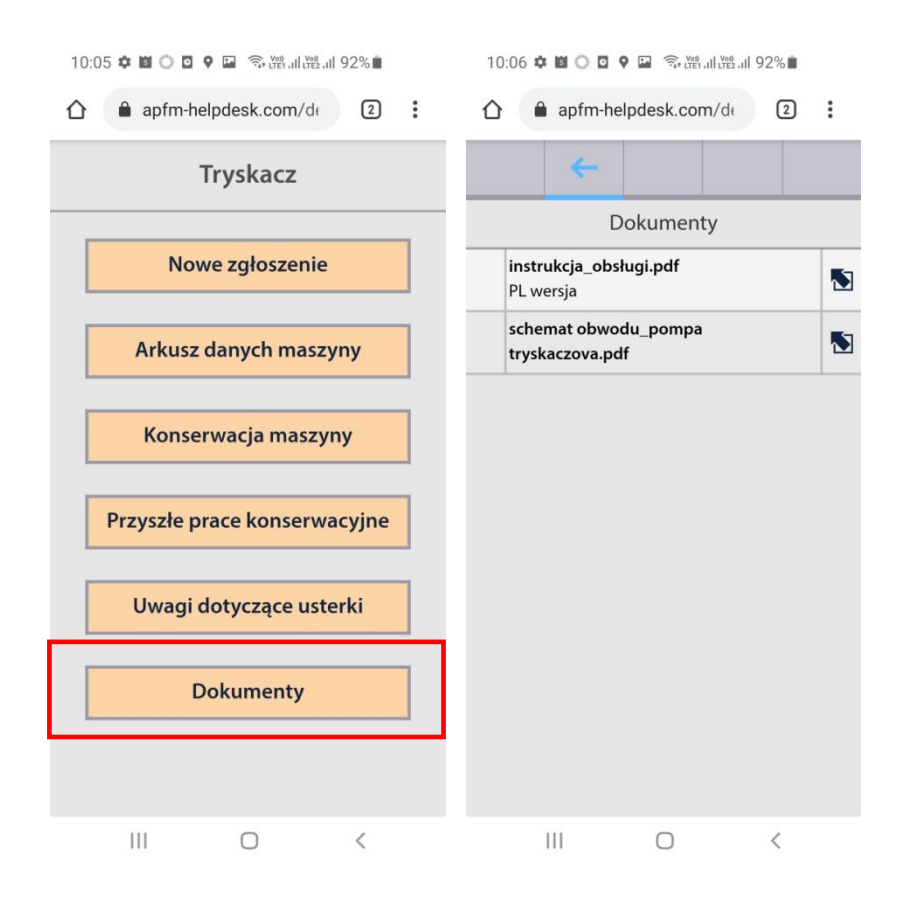

Tested proptech solutions Sprawdzone rozwiązania technologiczne w zakresie nieruchomości www.yammaya.com www.myguestsays.com

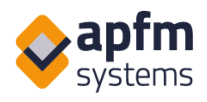

# 5. Lista prac konserwacyjnych i instrukcje przypisane do maszyny

Jeżeli maszyna jest powiązana z przedmiotem konserwacji, można do niej dodać formularz. Technik może zamknąć sprawę tylko poprzez wypełnienie tego formularza.

| ogólna lista kontrolna                              |               |                             |
|-----------------------------------------------------|---------------|-----------------------------|
| maszyna została zdemontowana:                       | Tak 👻         | 2. Rozpoczęto (Obowiązkowe) |
| wykonano wymagane sprzątanie :                      | Tak 👻         | 2. Rozpoczęto (Obowiązkowe) |
| wykonano smarowanie elementów maszyny:              | Tak 👻         | 2. Rozpoczęto (Obowiązkowe) |
| wymieniono uszkodzone części:                       | Tak 🔹         | 2. Rozpoczęto (Obowiązkowe) |
| zmontowano maszynę i dokonano niezbędnych ustawień: | Proszę wyb 🔺  | 2. Rozpoczęto (Obowiązkowe) |
|                                                     | 1             |                             |
|                                                     | Proszę wybrać |                             |
|                                                     | Nie           |                             |
|                                                     | Tak           |                             |

#### 6. Codzienne zadania z punktami kontroli NFC

Lista kontrolna codziennych zadań może zostać wgrana do systemu, abyś mógł później znaleźć swoje dokumenty. Konserwatorzy mogą odpowiadać na pytania na miejscu za pomocą tabletu lub telefonu komórkowego. Jeśli znajdziesz błąd, możesz go zgłosić bezpośrednio z listy kontrolnej. Lista kontrolna jest dostępna do pobrania.

| 9a                                                  |           | â 🔊 🕯    | ¥ 3.0        | 🖘 🗈 💷 "III 83% 🗎 12 |      |  |  |  |  |
|-----------------------------------------------------|-----------|----------|--------------|---------------------|------|--|--|--|--|
| ≣                                                   | 0         |          |              | 30                  | ≡    |  |  |  |  |
| 1                                                   | +         |          |              |                     |      |  |  |  |  |
| Kon                                                 | trola głó | wnego    | o rozdz      | ziału n             | nocy |  |  |  |  |
| sprav                                               | wdzono o  | oświetle | enie ma      | aszyno              | wni  |  |  |  |  |
| 3                                                   | ×         | 0        | ç            | ~                   | /    |  |  |  |  |
| sprav                                               | wdzono ł  | dimaty   | zację gi     | runtow              | /ą   |  |  |  |  |
| :                                                   | ×         | 0        | ç            | ~                   | /    |  |  |  |  |
| sprawdzono listwy zasilające (hałas,<br>ogrzewanie) |           |          |              |                     |      |  |  |  |  |
| :                                                   | ×         | 0        | <b>;;;</b> ] | ~                   | /    |  |  |  |  |
| sprawdzono UPS (zasilacz awaryjny)                  |           |          |              |                     |      |  |  |  |  |

Można także przypisać NFC do każdej lokalizacji i sprawdzić czy pracownicy się tam znajdowali.

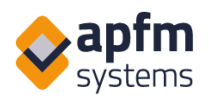

## 7. Zarządzanie rezerwacjami

W module Rezerwacja można ustawić dowolny obiekt, np. parking dla gości, sale konferencyjne, czas konserwacji itp.

Istnieją dwa podejścia do zarządzania rezerwacjami:

- obiekty dostępne w danym momencie lub
- czas, w którym dostępny jest dany obiekt.

| <b>1 () 964</b>                                                                                                    | Listy O Nowezgloszenie 🔽 Lista kontrolna 🔯 Rezerwacj                                                                                                    | a 🧱 Konserwacja 🚼 Maszyny 🚮 Raporty 💄 Profil |
|----------------------------------------------------------------------------------------------------|----------------------------------------------------------------------------------------------------|----------------------------------------------|
| ) Rezerwacja                                                                                                    |                                                                                                    |                                              |
| Lokalaciju i obiekt     Office building 1.      Gffice Building 1.      garaź_/Parking dla gości: P101                                                                                                    |                                                                                                    |                                              |
| Typi temin     Dodefi rezerwacji 👹 Począlek rezerwacji 💿 Koniec rezerwacji 💿 Wyszakławanie                                                                                                    |                                                                                                    |                                              |
| Office Building 1. > P101 > garaz Opis: Mozgásofrült hely                                                                                                    |                                                                                                    |                                              |
| 21.06.2019 🗰 Pokaz                                                                                                    |                                                                                                    |                                              |
| Op/En         Symbol         Symbol </td <td>nda. Tiganda: Higanda: Tiganda: Higanda: Higanda: Siganda: 21ganda: 22ganda: 22ganda: 22ganda:<br/>Julian - Julian - Julian</td> <td></td> | nda. Tiganda: Higanda: Tiganda: Higanda: Higanda: Siganda: 21ganda: 22ganda: 22ganda: 22ganda:<br>Julian - Julian - Julian |                                              |

W zależności od wymagań klienta, dostępnych jest kilka ustawień:

- Rezerwacja może/ nie może być modyfikowana po godzinie rozpoczęcia.
- Rezerwację można składać tylko w oparciu o podane jednostki czasu (np. 15 minut, 60 minut).
- Przy składaniu rezerwacji można podać dodatkowe informacje (np. imię i nazwisko, numer tablicy rejestracyjnej itp.).
- Wybrani użytkownicy mogą przeglądać tylko szczegóły w zaszyfrowanej formie/ przeglądać wszystkie dane/ przeglądać i edytować wzajemnie swoje rezerwacje
- Można określić kolejność obiektów (np. parkingi przy basenie są widoczne tylko wtedy, gdy wszystkie miejsca parkingowe dla gości są zajęte).

## 8. Kontrolowane wejścia oraz wyjścia z budynku dla gości oraz podwykonawców

System posiada moduł do wstępnej rejestracji odwiedzających, który ułatwia wejście. Menu znajduje się w module rezerwacji i składa się z 2 elementów: rejestracji oraz funkcji przeglądowej 'Listy'. Rejestracja jest także możliwa na tablecie, a ochroniarze, w razie konieczności, mogą zarządzać rezerwacją.

Jeśli jesteś uprawniony do rejestracji odwiedzającego, możesz wprowadzić informacje o nim do systemu w menu 'Rezerwacja' - Rejestracja gościa:

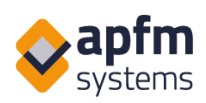

|         | <b>(</b> ) 93:35               |                       |               | Listy | Nowe zgłoszenie | Rezerwacja            | Konserwacja | Raporty | Profil |
|---------|--------------------------------|-----------------------|---------------|-------|-----------------|-----------------------|-------------|---------|--------|
| Rejesti | acja gościa                    |                       |               |       |                 | Dzienny podgląd       |             |         |        |
|         |                                |                       |               |       |                 | Przegląd rezerwacji   |             |         |        |
| _       |                                |                       |               |       |                 | Pobierz rezerwacje    |             |         |        |
|         | Nazwisko gościa                | Tobiasz Adamczyk      | (Obowiązkowe) |       |                 | Rejestracja gościa    |             |         |        |
|         |                                | MET 7 0 0             | ]             |       |                 | Zarejestrowani goście |             |         | <br>   |
|         | Firma odwiedzających           | MET 2. 0. 0.          |               |       |                 | Maszyna wydająca      |             |         |        |
|         | Adres e-mail gościa            | info@apfm-systems.com |               |       |                 |                       |             |         |        |
|         | Język waidomości               | Polski 👻              | (Obowiązkowe) |       |                 |                       |             |         |        |
|         | Nazwisko osoby<br>przyjmującej | Ludwika Borkowska     | (Obowiązkowe) |       |                 |                       |             |         |        |
|         | Uwagi                          | Uwagi                 |               |       |                 |                       |             |         |        |
|         | Termin                         | 02.05.2019 13:47      |               |       |                 |                       |             |         |        |
|         | Grupa wchodzących              | (-) APFM-Systems      | (Obowiązkowe) |       |                 |                       |             |         |        |
|         | Numer karty                    | 1111                  |               |       |                 |                       |             |         |        |
| Pov     | vrót Zapisz Nowy go            | ość                   |               |       |                 |                       |             |         |        |

Po pomyślnym przesłaniu zgłoszenia, zarówno Ty jak i ochrona oraz wszyscy odwiedzający (jeśli podałeś adresy e-mail gości) zostaniecie powiadomieni, kiedy i gdzie odbędzie się spotkanie.

Odwiedzający są wymienieni w liście: "Odwiedzający w budynku".

| Odwiedza                   | ijący w budynku                                                                                         |                                                      |                                                   |                                                                                                    |                                                                                                    |                                                                                 |                                                        |                                                                                                    | Szybkie wys                                                                                                    | zukiwanie                                                                                                    | T <sub>E</sub> T <sub>x</sub>                                                                                  |                                                                                                    |
|----------------------------|----------------------------------------------------------------------------------------------------|------------------------------------------------------|---------------------------------------------------|----------------------------------------------------------------------------------------------------|----------------------------------------------------------------------------------------------------|---------------------------------------------------------------------------------|--------------------------------------------------------|----------------------------------------------------------------------------------------------------|----------------------------------------------------------------------------------------------------|----------------------------------------------------------------------------------------------------|----------------------------------------------------------------------------------------------------|----------------------------------------------------------------------------------------------------|
| Stan<br>5. opuścił budynek | Data przybycia :<br>20.06-2019 15-11-00                                                                 | Nazwisko gościa<br>Rościsława Nowakowska             | Firma odwiedzających     Webcom Business Services | Adres e-mail gościa  RoscitlawaNowekowska@iourrapide.com                                                                                                    | \$ Budynek \$                                                                                                    | Grupa we                                                                        | nodzących<br>Ruilding 1.)                              | Nazwisko osoby przyjmuj<br>Gertruda Walczak                                                                                                | ącej \$ Uwagi                                                                                                    | Numer karty \$                                                                                                    | Data rejestracji<br>20.06.2019 15:12:13                                                                        | \$ Opcje                                                                                                    |
| 4. wszedł do budynk        | 20.06.2019 15:06:00                                                                                     | Bolek Nowicki                                        | Our Own Hardware                                  | BolekNowicki@dayrep.com                                                                                                    |                                                                                                    | Initech (Office                                                                 | Building 1.)                                           | Frydryk Czarnecki                                                                                                    |                                                                                                    |                                                                                                    | 20.06.2019 15:08:26                                                                                            | Wyjście                                                                                                    |
|                            | Wita,<br>dbierz swoją ka<br>ZAREJEST<br>NA TYM URZĄDZET<br>SKANUJĄC KOD OR<br>WPROWA<br>ABY OTRZYMAĆ KA | ji<br>artę wstępu.<br>TRUJ SIĘ<br>TRUJ SIĘ<br>DŹ PIN |                                                   | ZESKANUJ KC<br>Po zeskanowaniu tego kodu C<br>Wojego telefonu komórkow<br>formularz online. Należy zezwoli<br>do Internetu na swoii m urządzem<br>Wifi. Dane podane w formularzu<br>wyłącznie do zarejestrowania T<br>budynku. Wszystkie dane będ<br>dzień po opuszczeniu budynku<br>będziemy mogli zidentyfikowa<br>pozwolenie na wejście m<br>przechowywanych<br>UWU POWROT | DD QR<br>R w przegląd<br>ć o a mobilny<br>wojego wejśc<br>ą anonimizow<br>o cosyby prosza<br>a podstawie<br>danych. | arce<br>się<br>dostęp<br>rć się z<br>ywane<br>ia do<br>rane<br>te nie<br>ącej o | Od<br>upi<br>AH<br>rej<br>po<br>tak<br>prz<br>po<br>na | wiedzają<br>rzednio z<br>ID,<br>estracyjn<br>zwolenie<br>rmularz r<br>olecie zna<br>aby un<br>mórkowy<br>zypadkacl<br>wypełni<br>ciśnięciu | cy, l<br>zarejes<br>wypeł<br>y w r<br>na we<br>noże z<br>idując<br>iknąć<br>m odv<br>n wejś<br>eniu p<br>przycis<br>kart: r | którzy<br>strowa<br>miają<br>ecepc<br>jście d<br>zostać<br>ym się<br>kolejł<br>wiedza<br>cie jes<br>pól ob<br>sku: "V | nie<br>ni w<br>ji, aby<br>lo bud<br>wype<br>ę w re<br>ę w re<br>t moż<br>ljącego<br>t moż<br>vowiąz<br>Vejście | zostali<br>systemie<br>formularz<br>v uzyskać<br>ynku.<br>łniony na<br>cepcji lub<br>telefonie<br>c. W obu<br>liwe tylko<br>kowych i<br>e". |
|                            | system 😂                                                                                                | n<br>ns                                              |                                                   |                                                                                                    |                                                                                                    |                                                                                 | aut                                                    | tomatvczi                                                                                                    | nv svst                                                                                                    | tem w                                                                                                    | vdawa                                                                                                    | nia kart                                                                                                    |

wstępu w miejsce recepcjonistów.

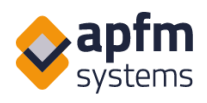

## 9. Formularze niestandardowych zamówień

Niestandardowe formularze zamówień pozwalają na składanie np. prośby o pozwolenie na pracę czy zamówień w systemie raportowania, który wcześniej musiał być przetwarzany za pomocą poczty elektronicznej. Pola formularza mogą być dostosowane do indywidualnych potrzeb, zamówienie pojawia się jako zadanie w systemie raportowania, a zdjęcia, pliki i kalkulacje kosztów mogą być przesyłane tak jak zgłoszenie.

Po zakończeniu zadania można wydrukować weryfikację i dołączyć ją do faktury.

#### **10. Monitoring SLA**

Zakontraktowane terminy SLA mogą być przypisane ręcznie lub automatycznie do każdego zadania lub typu zadania. System rejestruje, które zadania zostały wykonane na czas, a które nie – te niewykonane można pobrać.

#### 11. Sprawozdania i automatyczne raporty

Dane systemowe (zadania, arkusze pracy, harmonogramy konserwacji, wykorzystane materiały, wartości liczników) można eksportować do Excela. Jeśli klient chce skorzystać z własnego szablonu raportu, jest to również możliwe. Raport może być automatycznie wysyłany jako załącznik w wiadomości e-mail w określonych odstępach czasu (np. co poniedziałek).

Ogólne raporty systemowe, w tym statystyki zużycia i statusów zadań:

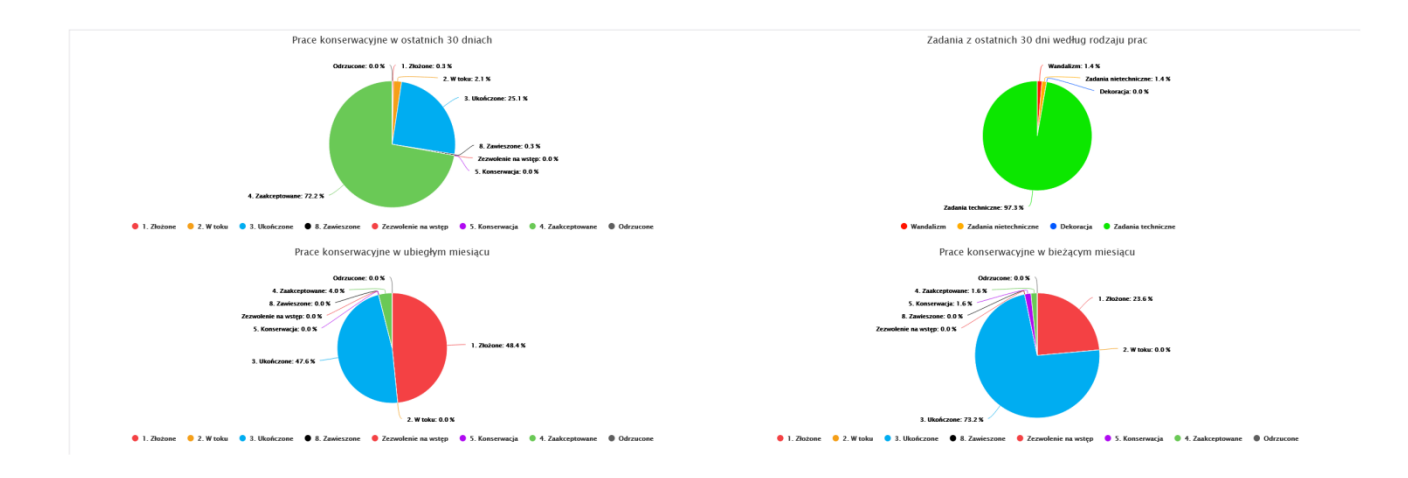

Tested proptech solutions Sprawdzone rozwiązania technologiczne w zakresie nieruchomości www.yammaya.com www.myguestsays.com

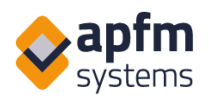

#### Dane uzyskane z czujników mogą być wyświetlane w następujący sposób:

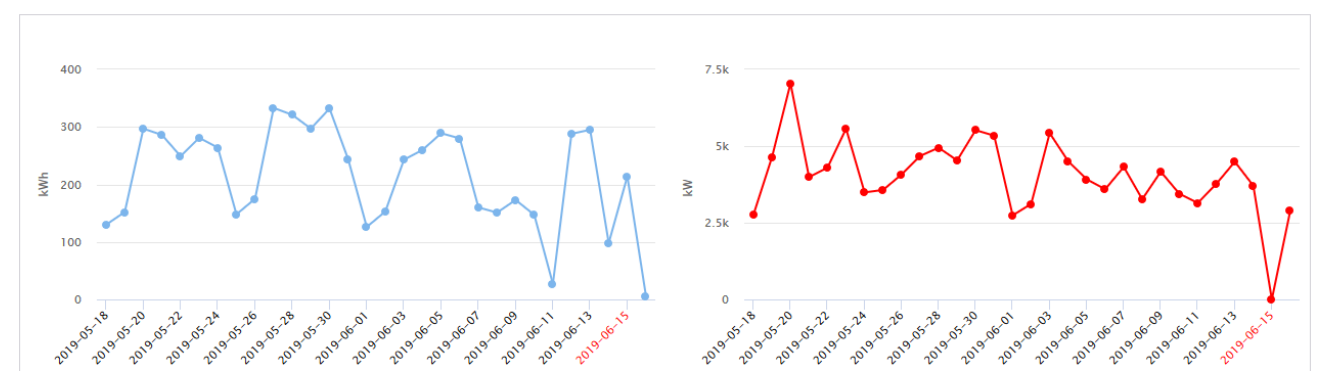

Jeżeli jakaś wartość wykracza poza normę, automatycznie generowane jest zadanie.

## 12. Okresowy widok zadań

Okresowy widok zadań pomaga ocenić, ile czasu zajęło rozwiązanie zadania i wskazuje jeśli poszczególne fazy pracy zajęły zbyt wiele czasu (np. niezatwierdzone, oczekiwanie na zatwierdzenie przez właściciela). Funkcja ta pomaga w efektywnym planowaniu pracy.

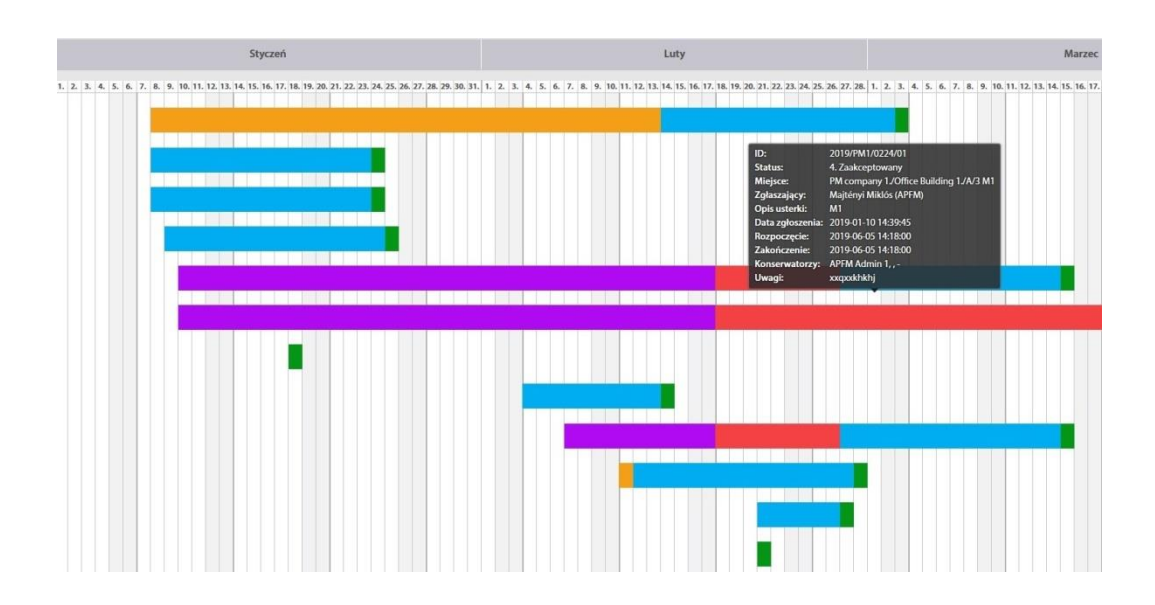

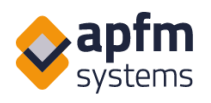

# **Dodatkowe funkcje**

W systemie znajduje się kilka dodatkowych funkcji, a w tym:

- Podpis na tablecie/telefonie: arkusz może być podpisany elektronicznie w miejscu naprawy,
- Użyte materiały i czas naprawy mogą być rejestrowane dla konkretnego zadania,
- E-mail z informacją zwrotną do użytkowników o wszystkich istotnych krokach,
- Po ukończeniu zadania zgłaszający może je zaakceptować,
- Dostawy i inwentaryzacja budynku,
- Rejestracja wartości liczników,
- Możliwość ustawienia niestandardowego ekranu startowego, takiego jak informacje o budynku, kontakty, mapa, przydatne informacje.

## Widok mobilny

Na urządzeniach mobilnych z Androidem i platformami iOS, dostęp do systemu można uzyskać poprzez przeglądarkę internetową (nie ma potrzeby instalowania aplikacji).Obecnie nie zaleca się jedynie korzystania z telefonów z systemem Windows Phone i Blackberry, ponieważ nie są one kompatybilne ze wszystkimi funkcjami AHD.

Ekrany mogą być używane w różnych językach, w tym samym czasie, w tej samej bazie danych.

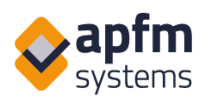

#### Przesyłanie nowego zgłoszenia

#### Niestandardowe listy według rodzaju pracy

| ×  | Ê                  | APFM: Alapfm-helpde | HD Dem<br>sk.com | Д    | Ś | : |  |  |  |  |  |
|----|--------------------|---------------------|------------------|------|---|---|--|--|--|--|--|
|    |                    | 0                   |                  |      |   | = |  |  |  |  |  |
|    | Ī                  |                     |                  |      |   |   |  |  |  |  |  |
|    |                    | Nov                 | ve zgłosz        | enie |   |   |  |  |  |  |  |
|    | Bu                 | dynek               |                  |      |   |   |  |  |  |  |  |
|    | PN                 | l Company V         | •                |      |   | - |  |  |  |  |  |
| -8 | Budynek biurowy 1. |                     |                  |      |   |   |  |  |  |  |  |
| EH | Ski                | Skrzydło A 🔹        |                  |      |   |   |  |  |  |  |  |
|    | 1 p                | viętro              |                  |      |   | • |  |  |  |  |  |
|    | Sz                 | czegóły (n          | umer pokoj       | u)   |   |   |  |  |  |  |  |
|    | Ter                | nat zgłos           | zenia            |      |   |   |  |  |  |  |  |
| ۲  | Ele                | ktryka i ośw        | ietlenie         |      |   | - |  |  |  |  |  |
| Ť  | Oś                 | wietlenie           |                  |      |   | • |  |  |  |  |  |
|    | Da                 | ta wykryc           | ia usterki:      | 1    |   |   |  |  |  |  |  |
|    |                    | 111                 | 0                |      | < |   |  |  |  |  |  |

| ×                                                                               |                                          | APFM: AH<br>apfm-helpde               | APFM: AHD Dem<br>apfm-helpdesk.com |                                                   |                          | Ś       | :          |  |  |  |
|---------------------------------------------------------------------------------|------------------------------------------|---------------------------------------|------------------------------------|---------------------------------------------------|--------------------------|---------|------------|--|--|--|
| 1                                                                               |                                          | 0                                     |                                    |                                                   |                          | =       |            |  |  |  |
| Cała                                                                            | a lista                                  |                                       |                                    |                                                   |                          |         | <b>r</b> . |  |  |  |
| Wia                                                                             | dom                                      | ości (3)                              | ła                                 | ła lista                                          |                          |         |            |  |  |  |
| Awa                                                                             | arie                                     |                                       |                                    |                                                   |                          |         |            |  |  |  |
| Pra                                                                             | ce ko                                    | nserwacyjn                            | głas:<br>e enia                    | zający:<br>: <b>Cyklic</b>                        | APFM<br>zne              |         |            |  |  |  |
| Coc                                                                             | lzienr                                   | ne zadania                            | y pr<br>is: -                      | y przegląd silników<br>is: - Dokładna lokalizacja |                          |         |            |  |  |  |
|                                                                                 | 12-0                                     | <b>1 00:00:00</b> 1                   | Konser                             | onserwator: APFM Admin                            |                          |         |            |  |  |  |
|                                                                                 | 2 Da                                     | ta rozpoczęc                          | ia: Data                           | Data zakończenia:                                 |                          |         |            |  |  |  |
|                                                                                 | Zaak<br>nie p                            | ceptowane p<br>óźniej niż: <b>20</b>  | 20-12-                             | 11 00:0                                           | enie nap<br><b>)0:00</b> | rawy    |            |  |  |  |
|                                                                                 | Num                                      | er zgłoszenia                         | :                                  |                                                   | 10514                    |         |            |  |  |  |
|                                                                                 | Admi                                     | in Temat zgło                         | Zgłas:<br>oszenia                  | zający:<br>: <b>Cyklic</b>                        | APFM<br>zne              |         |            |  |  |  |
|                                                                                 | konti                                    | role/Tygodni                          | owy pr                             | zegląd                                            | l silnikó                | N       |            |  |  |  |
|                                                                                 | wyso                                     | koprężnych                            | Opis: -                            | Dokła                                             | dna loka<br>ustorki: 1   | lizacja |            |  |  |  |
| Ŭ                                                                               | 12-01 00:00:00 1 Konserwator: APFM Admin |                                       |                                    |                                                   |                          |         |            |  |  |  |
| 2 Data rozpoczęcia: Data zakończenia:                                           |                                          |                                       |                                    |                                                   |                          |         |            |  |  |  |
| Zaakceptowane przez: Ukonczenie naprawy<br>nie później niż: 2020-12-25 00:00:00 |                                          |                                       |                                    |                                                   |                          |         |            |  |  |  |
|                                                                                 | Num<br>2020                              | er zgłoszenia<br>/ <b>PG/0046/0</b> 1 | :<br>Załas:                        | zaiacv:                                           | APFM                     |         |            |  |  |  |
|                                                                                 |                                          | 111                                   | С                                  | )                                                 |                          | <       |            |  |  |  |

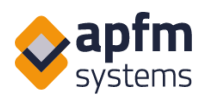

#### Wszystkie zadania

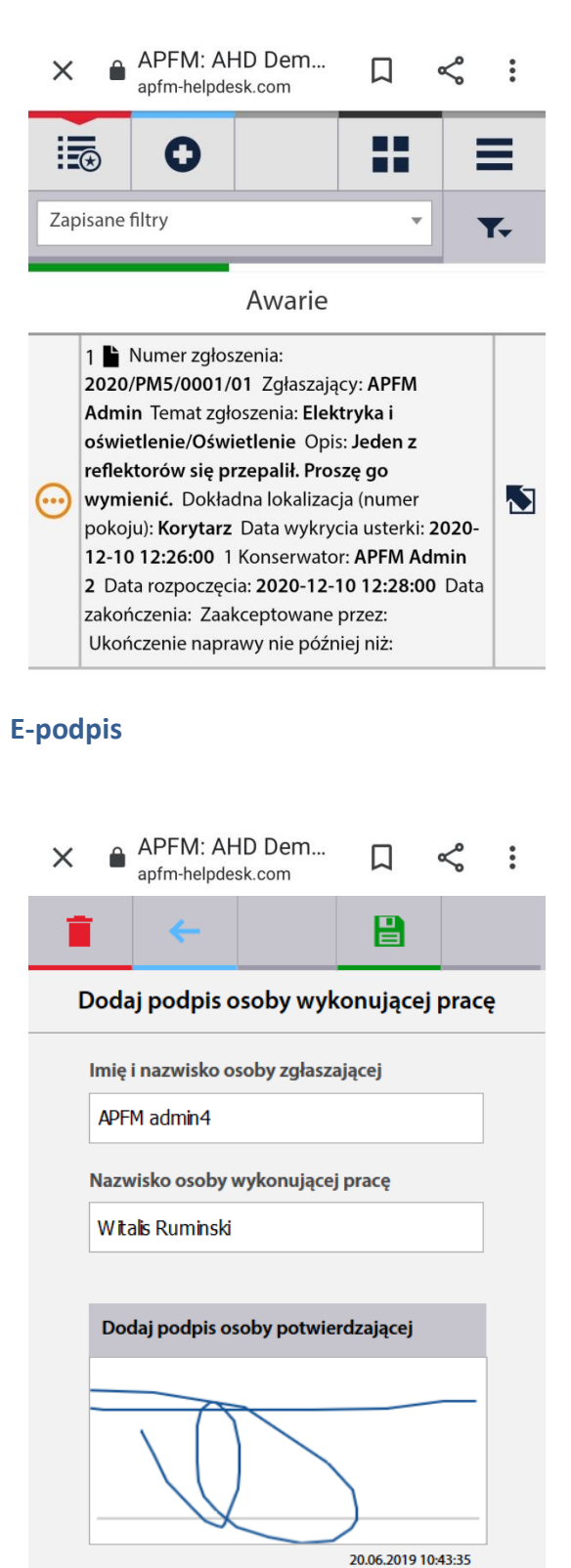

# Otwórz szczegóły zgłoszenia jako konserwator × ● APFM: AHD Dem... apfm-helpdesk.com

|                                                     |                                                                 | 0                                                              |                            |     |         |  |  |  |  |
|-----------------------------------------------------|-----------------------------------------------------------------|----------------------------------------------------------------|----------------------------|-----|---------|--|--|--|--|
| 1                                                   | ī                                                               | ÷                                                              |                            | ₿   |         |  |  |  |  |
|                                                     | Op                                                              | ata za prace                                                   | e / Dojazd                 | -   | Wybierz |  |  |  |  |
|                                                     |                                                                 |                                                                | Dodaj no                   | owy |         |  |  |  |  |
|                                                     | Opłata za pracę 🔹                                               |                                                                |                            |     |         |  |  |  |  |
|                                                     | Do                                                              | jazd                                                           |                            |     |         |  |  |  |  |
|                                                     | 1<br>(Obo                                                       | wiązkowe)                                                      |                            |     |         |  |  |  |  |
|                                                     | ok                                                              | azja                                                           |                            |     |         |  |  |  |  |
|                                                     | 10                                                              | -12-2020                                                       |                            |     |         |  |  |  |  |
|                                                     | Uw                                                              | /agi                                                           |                            |     |         |  |  |  |  |
|                                                     | Ze                                                              | wnętrzny i                                                     | identyfikato               | r   |         |  |  |  |  |
| Wp                                                  | row                                                             | adzone                                                         | dane                       |     |         |  |  |  |  |
| Opła<br>Nazy<br>Ilość<br>Jedr<br>Data<br>Uwa<br>Zew | ata za<br>wa: St<br>: 0.50<br>nostka<br>a użyc<br>ngi:<br>nętrz | pracę<br>sawka god<br>a: godzina<br>ia: 10-12-2<br>ny identyfi | lzinowa<br>2020<br>ikator: |     | 2       |  |  |  |  |

www.yammaya.com www.myguestsays.com

 $\bigcirc$